# **BASIC INSTALL ON AWS SERVER**

1. Click on EC2

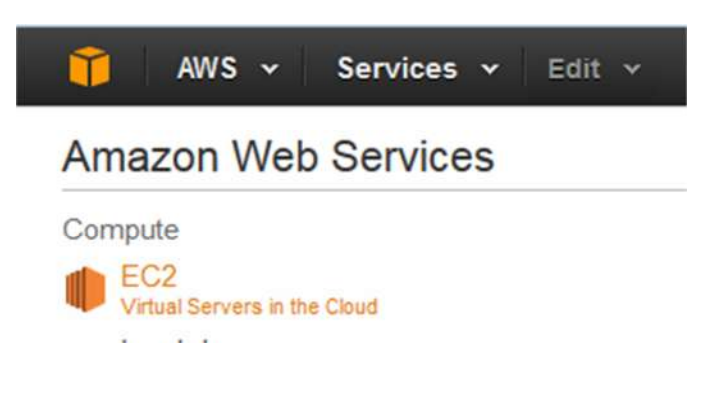

2. Click on Launch instance

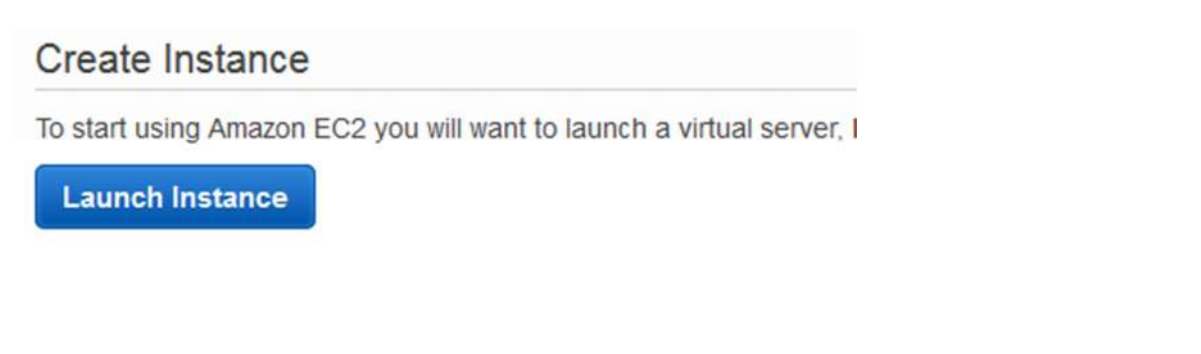

## 3. Select the OS type

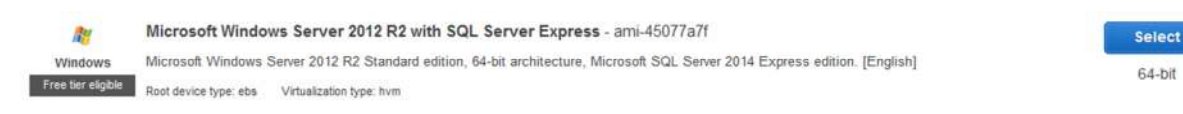

### 4. Select instance type and click on Review and Launch

|               | • type                          | * VCPUs () | <ul> <li>Memory (GiB)</li> </ul> | <ul> <li>Instance Storage (GB) (1)</li> </ul> | EB |
|---------------|---------------------------------|------------|----------------------------------|-----------------------------------------------|----|
| General purpo | ose t2.micro<br>Free tier eligi | Die 1      | 1                                | EBS only                                      |    |

### 5. Add security rule to allow HTTPS to connect to your server and to open port 4244

| Туре 🛈          | Protocol (i) | Port Range (i) | Source (i) |         |   |  |
|-----------------|--------------|----------------|------------|---------|---|--|
| RDP -           | TCP          | 3389           | Anywhere - | 0.0.0/0 | 8 |  |
| HTTPS •         | TCP          | 443            | Anywhere • | 0.0.0/0 | 8 |  |
| Custom TCP Rule | TCP          | 4244           | Anywhere 🔻 | 0.0.0/0 | 8 |  |

6. Review instance details and click Launch

| nstance Type                                     | ECUs     | VCPUs                        | Memory (GiB)          | Instance Storage (GB) | EBS-Optimized Available | Network Performance |               |        |
|--------------------------------------------------|----------|------------------------------|-----------------------|-----------------------|-------------------------|---------------------|---------------|--------|
| 2 micro                                          | Variable | 1                            | 1                     | EBS only              | *                       | Low to Moderate     |               |        |
|                                                  |          |                              |                       |                       |                         |                     |               |        |
| curity Groups                                    |          |                              |                       |                       |                         |                     | Edit security | y grou |
| ecurity Groups<br>curity group name<br>scription | launch-w | vizard-2<br>vizard-2 creater | 1 2015-05-04T10:27:12 | .712+10:00            |                         |                     | Edit security | y grou |

7. Select or create a key pair for security purposes. Click on Launch

| A key pair consists of a <b>public key</b> that AWS shey allow you to connect to your instance sec<br>to obtain the password used to log into your in<br>ecurely SSH into your instance. | stores, and a <b>private key file</b> that you store,<br>curely. For Windows AMIs, the private key file in<br>stance. For Linux AMIs, the private key file all | Together,<br>s required<br>ows you to |
|----------------------------------------------------------------------------------------------------|----------------------------------------------------------------------------------------------------|---------------------------------------|
| lote: The selected key pair will be added to th                                                                                                    | he set of keys authorized for this instance. Lea                                                                                                    | irn more                              |
| Choose an existing key pairs from a publi                                                                                                    | IC AMI.                                                                                                    | •                                     |
| Select a key pair                                                                                                    |                                                                                                    |                                       |
|                                                                                                    |                                                                                                    |                                       |
|                                                                                                    | e selected private key file (Delilah pem) and th                                                                                                    | nat                                   |

8. The server will begin to boot up. Click on the Launch instances button to see the status of all your instances. Once it is active and running, you can get the windows password.

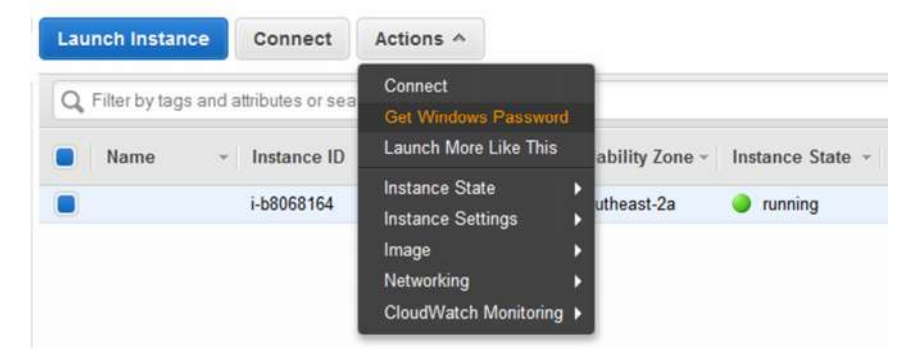

- 9. Use the security certificate created in the key pair step to decrypt the password. Then RDP to your instance and log in:
  - a. Start > Run > mstsc
  - b. Enter the public IP of the instance
  - c. Login as administrator using the decrypted password

10. Add a <u>new</u> inbound rule to open port 4244 and 443 for Qlik Sense. Allow connections from anywhere. Give the rule a name eg. "Qlik Sense open ports 442 & 4244" and save it.

| <i>\[</i>                       | New Inbound                                                                      | I Rule Wizard                                                                                                    | x |  |  |  |  |
|---------------------------------|----------------------------------------------------------------------------------|----------------------------------------------------------------------------------------------------|---|--|--|--|--|
| Protocol and Ports              |                                                                                  |                                                                                                    |   |  |  |  |  |
| Specify the protocols and ports | to which this rule applies.                                                      |                                                                                                    |   |  |  |  |  |
| Steps:                          | Deep this are produce TCP or LU                                                  |                                                                                                    |   |  |  |  |  |
| <ul> <li>Rule Type</li> </ul>   |                                                                                  |                                                                                                    |   |  |  |  |  |
| Protocol and Ports              |                                                                                  |                                                                                                    |   |  |  |  |  |
| <ul> <li>Action</li> </ul>      | O UDP                                                                            |                                                                                                    |   |  |  |  |  |
| Profile                         |                                                                                  |                                                                                                    |   |  |  |  |  |
| Name                            | Does this rule apply to all local p                                              | orts or specific local ports?                                                                                                    |   |  |  |  |  |
|                                 | ○ All local ports                                                                |                                                                                                    |   |  |  |  |  |
|                                 | Specific local ports:                                                            | 443, 4244                                                                                                    |   |  |  |  |  |
|                                 |                                                                                  | Example: 80, 443, 5000-5010                                                                                                    |   |  |  |  |  |
|                                 |                                                                                  |                                                                                                    |   |  |  |  |  |
| Steps:                          |                                                                                  |                                                                                                    |   |  |  |  |  |
| Rule Type                       | What action should be taken wh                                                   | en a connection matches the specified conditions?                                                                                            |   |  |  |  |  |
| Protocol and Ports              | Allow the second time                                                            |                                                                                                    |   |  |  |  |  |
| Action                          | This includes connections the                                                    | at are protected with IPsec as well as those are not.                                                                                        |   |  |  |  |  |
| Profile                         | Aller 16                                                                         |                                                                                                    |   |  |  |  |  |
| <ul> <li>Name</li> </ul>        | This includes only connection in<br>will be secured using the sett<br>Rule node. | it is secure<br>ns that have been authenticated by using IPsec. Connections<br>ings in IPsec properties and rules in the Connection Security |   |  |  |  |  |
| -                               |                                                                                  |                                                                                                    |   |  |  |  |  |
| Steps:                          | )) (han dage this side see 1-2                                                   |                                                                                                    |   |  |  |  |  |
| Rule Type                       | when does this rule apply?                                                       |                                                                                                    |   |  |  |  |  |
| Protocol and Ports              |                                                                                  |                                                                                                    |   |  |  |  |  |
| Action                          | Domain                                                                           | connected to its corporate domain                                                                                                    |   |  |  |  |  |
| Profile                         |                                                                                  | connected to its corporate domain.                                                                                                    |   |  |  |  |  |
| Name                            | <ul> <li>Private</li> <li>Applies when a computer is or work place.</li> </ul>   | connected to a private network location, such as a home                                                                                      |   |  |  |  |  |
|                                 | Public                                                                           |                                                                                                    |   |  |  |  |  |
|                                 | Applies when a computer is o                                                     | connected to a public network location.                                                                                                    |   |  |  |  |  |
|                                 |                                                                                  |                                                                                                    |   |  |  |  |  |

Note: Do not user the existing rule for HTTPS / 443 as it is not configured correctly.

11. Turn off Internet Explorer Enhanced Security for Admins (and users if preferred)

| N In             | ternet Explorer Enhanced Security Configuration                                                                                     |
|------------------|----------------------------------------------------------------------------------------------------|
| Intern<br>expos  | et Explorer Enhanced Security Configuration (IE ESC) reduces the<br>ure of your server to potential attacks from Web-based content. |
| Intern<br>defaul | et Explorer Enhanced Security Configuration is enabled by<br>t for Administrators and Users groups.                                 |
| Admin            | istrators:                                                                                                    |
| 0                | O on (Recommended)                                                                                                    |
| 8                | ● Off                                                                                                    |
| Users:           |                                                                                                    |
| 0                | On (Recommended)                                                                                                    |
| 8                | ⊖ off                                                                                                    |
| More a           | about Internet Explorer Enhanced Security Configuration                                                                             |
|                  | OK Cancel                                                                                                    |

12. Setup a local account to run the Qlik Sense Services and make that user a member of the Local Administrators group

| Name Full I       | lame     | Description                                |
|-------------------|----------|--------------------------------------------|
| Administrator     |          | Built-in account for administering the co  |
| Guest             |          | Built-in account for guest access to the c |
| Qlik_Service Qlik | Services | Note: Member of Local Admin Group          |

13. Ensure .NET Framework 4.5.1 is installed (although this should be available by default in Win2012 R2)

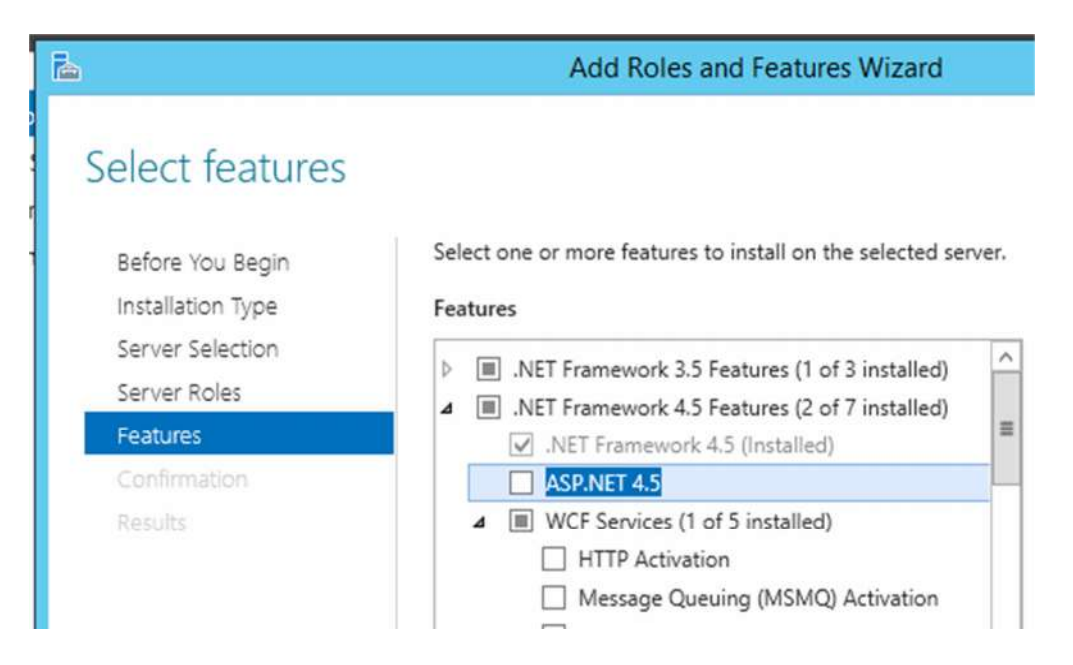

### 14. Install Qlik Sense as per the installation guide

- a) Run the install.exe as Administrator
- b) Select Quick Install

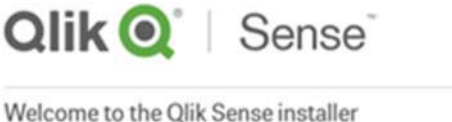

It is recommended that you close all other applications before continuing. Click on the option you wish to install.

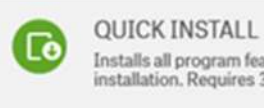

Installs all program features. Recommended for a single node installation. Requires 300 MB of free disk space.

c) Enter user account for services

| <b>Qlik (Q</b> °   Sense                                                                                                    |   |
|----------------------------------------------------------------------------------------------------|---|
| Service credentials                                                                                                    |   |
| Enter user information for starting the services.                                                                                |   |
| Warning: Not entering any user information will result in the services being<br>installed with local system service credentials. |   |
| Username                                                                                                    |   |
| .\Qlik_Service                                                                                                    | _ |
| Password                                                                                                    |   |
| ******                                                                                                    |   |
|                                                                                                    |   |
| Repository Service                                                                                                    |   |
| Select a role for the Qlik Sense Repository Service.                                                                             |   |
| Central node 🔞                                                                                                    |   |

15. **IMPORTANT!** When you come to the step where the node needs to be named, ensure you use the exact server name rather than the lengthy qualified name that will default (see below)

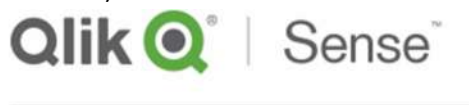

Host name

The central node uses certificates to communicate with other servers securely. Specify the address to this machine in the same format that other machines will use to connect to this machine.

| Enter the address for this machine 🚱 |   |
|--------------------------------------|---|
| WIN-ROOT7D5H5S8                      |   |
|                                      | 1 |

... or select one of the pre-defined values below:

16. Open the Qlik sense Management Console and enter your licence details

| Attps://win-root7d5h5s8/qmc/sitelice | ense 🔎 👻 🚔 🖒 🏉 Site license properties - QMC 🛪 |
|--------------------------------------|------------------------------------------------|
|                                      |                                                |
| E Site license properties            |                                                |
| Qlik (Q) Sense                       |                                                |
| SITE LICENSE                         | . 1000                                         |
| Owner organization                   |                                                |
| Serial number                        | - Cana                                         |
|                                      | Mandatory. Please enter a value.               |
| Control number                       |                                                |
|                                      | Mandatory. Please enter a value.               |

17. In the QMC, select Start > Licence and Tokens, and allocate a user tokens to the Administrator account.

| <del>(</del> ) | 🍯 https | s//win | -root7d5 🔎 + 🔒  | 🖒 🏉 User access | s allocations - Q | ×  |                  |        |                 | . ↔              |
|----------------|---------|--------|-----------------|-----------------|-------------------|----|------------------|--------|-----------------|------------------|
| 🏫 Start        | -       |        |                 |                 |                   |    |                  | 🕜 Help | •               | administrator 🤊  |
| 💵 User         | access  | alloca | ations Total: 1 | Showing: 1      | Selected: 0       |    |                  | ÷      |                 |                  |
| Name           | ٣       | G      | User directory  | G               | Status            | [Ŧ | Last used        | [7     | License         | and tokens       |
| administr      | ator    |        | WIN-ROOT7D5F    | H5S8            | Allocated         |    | 2015-05-05 09:43 |        |                 |                  |
|                |         |        |                 |                 |                   |    |                  |        | ✓ User<br>alloc | access<br>ations |
|                |         |        |                 |                 |                   |    |                  |        | User            |                  |

18. Test navigating to the Qlik Sense Hub as the Administrator

| (-) ( https://win-root | .7d5 ,Ѻ ▾ 🔒 Ĉ | 🦪 Qlik Management Console        | e 🧭 Qlik Sense |
|------------------------|---------------|----------------------------------|----------------|
| Qlik' Sense S          | E-            | administrator<br>WIN-ROOT7D5H5S8 |                |
| My work                | My work       |                                  | Create new app |
| Administration         |               |                                  |                |
| Everyone               | No            | apps are available in            | 1 this view    |
|                        |               |                                  |                |
|                        |               |                                  |                |

# CONFIGURE SENSE SERVER FOR ACCESS BY EXTERNAL USERS

a) To configure the Qlik Sense proxy whitelist,

- a. Open the Sense Mgt Console and select Start > Virtual Proxies.
- b. Click on the Central Proxy and select Edit
- c. Click on Advanced in the right hand side properties pane to show the advanced properties.
- b) Add the computer name, the pubic IP and the public DNS to the white list as shown below. Then click on Apply to save the details. The proxy will be restarted.

|                  | G Add new value                        |   |
|------------------|----------------------------------------|---|
| ec2-52-64-124-12 | 2.ap-southeast-2.compute.amazonaws.com | c |
|                  |                                        |   |
| 52.64.124.12     |                                        |   |

- c) If you are using local users for authentication, then you will need to do the following for each user to enable external access using those accounts.
  - a. Create the user in Computer Management
  - b. Attempt to logon as each new user. You will get an error saying you cannot access Qlik Sense. This is because the user has no security token assigned.
    However this process will add the user to the list of users in the Qlik Sense management console. Unless you attempt to logon first the user account will not be visible and you will not be able to assign a token.
  - c. Assign a security token to the user, as was done above for the Administrator account